How to access the current language for non-Unicode programs in Windows 7, 8, 10

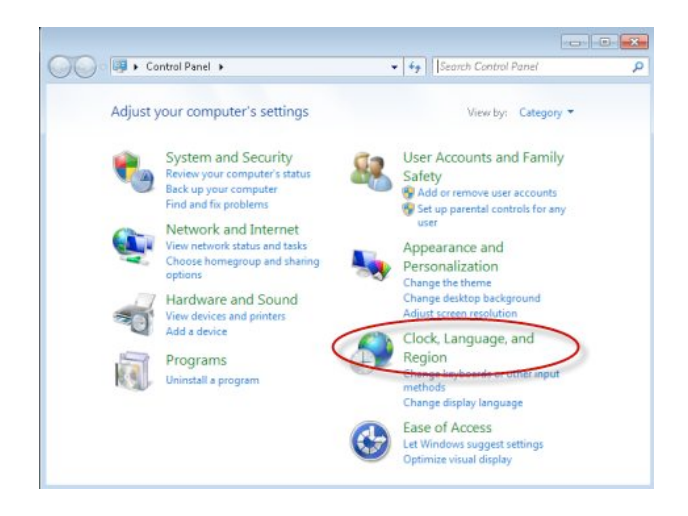

----+ + Search Control Panel 🚱 🔵 🔹 🚱 🕨 Control ... 🕨 Clock, Language, and Region P Control Panel Home Date and Time Set the time and date Change the time zone Add clocks for different time zones Add the Clock gadget to the desktop System and Security Network and Internet Hardware and Sound Region and Language Relinitiation of the second second sec Programs User Accounts and Family Safety Change keyboards or other input methods Appearance and Personalization Windows Live Language Setting · Clock, Language, and Region Ease of Access

In Windows, open the Control Panel and click the "Clock, Language, and Region" link.

In the "Clock, Language, and Region" panel, click on Region and Language.

| Welcome screen and new user accounts<br>View and copy your international settings to the welcome screen, system<br>accounts and new user accounts<br>Tell me more about these accounts<br>Language for non-Unicode programs<br>This setting (system locale) controls the language used when displaying<br>text in programs that do not support Unicode.<br>Current language for non-Unicode programs:<br>English (United States)<br>What is system locale? | Welcome screen and new user accounts<br>View and copy your international settings to the welcome screen, system<br>accounts and new user accounts<br>Tell me more about these accounts<br>Language for non-Unicode programs<br>This setting (system locale) controls the language used when displaying<br>text in programs that do not support Unicode.<br>Current language or non-Unicode programs:<br>English (United States)<br>What is system locale? | ormats       | Location                                 | Keyboards and Languages Administrative                                                      |
|----------------------------------------------------------------------------------------------------|----------------------------------------------------------------------------------------------------|--------------|------------------------------------------|---------------------------------------------------------------------------------------------|
| View and copy your international settings to the welcome screen, system<br>accounts and new user accounts.<br>Tell me more about these accounts<br>Language for non Unicode programs<br>This setting (system locale) controls the language used when displaying<br>text in programs that do not support Unicode.<br>Current language for non-Unicode programs:<br>English (United States)<br>Change system locale<br>What is system locale?                | View and copy your international settings to the welcome screen, system<br>accounts and new user accounts.<br>Tell me more about these accounts<br>Language for non-Unicode programs<br>This setting (system locale) controls the language used when displaying<br>text in programs that do not support Unicode.<br>Current language of non-Unicode programs:<br>English (United States)<br>Change system locale<br>What is system locale?                | Welco        | ome scree                                | n and new user accounts                                                                     |
| Copy settings Tell me more about these accounts Language for non-Unicode programs This setting (system locale) controls the language used when displaying text in programs that do not support Unicode. Current language or non-Unicode programs: English (United States) Change system locale What is system locale?                                                                                                    | Copy settings Tell me more about these accounts Language for non-Unicode programs This setting (systum locale) controls the language used when displaying text in programs that do not support Unicode. Current language for non-Unicode programs: English (United States) Change system locale What is system locale?                                                                                                    | Viev         | v and copy<br>ounts and                  | y your international settings to the welcome screen, system<br>new user accounts.           |
| Language for non-Unicode programs<br>This setting (systum locale) controls the language used when displaying<br>text in programs that do not support Unicode.<br>Current language or non-Unicode programs:<br>English (United States)<br>Change system locale<br>What is system locale?                                                                                                    | Language for non-Unicode programs<br>This setting (systum locale) controls the language used when displaying<br>text in programs that do not support Unicode.<br>Current language or non-Unicode programs:<br>English (United States)<br>Change system locale<br>What is system locale?                                                                                                    | Tall         | memore                                   | Copy settings                                                                               |
| This setting (system locale) controls the language used when displaying<br>text in programs that do not support Unicode.<br>Current language or non-Unicode programs:<br>English (United States)<br>Change system locale<br>What is system locale?                                                                                                    | This setting (system locale) controls the language used when displaying<br>text in programs that do not support Unicode.<br>Current language for non-Unicode programs:<br>English (United States)<br>Change system locale<br>What is system locale?                                                                                                    | Lang         | Jage for n                               | on Unicode programs                                                                         |
| English (United States)                                                                                                    | English (United States) Change system locale<br>What is system locale?                                                                                                    | This<br>text | setting (s<br>in prograr                 | ystim locale) controls the language used when displaying<br>ms that do not support Unicode. |
| What is system locale?                                                                                                    | What is system locale?                                                                                                    | Cun          | ent langu                                | age non-Unicode programs:                                                                   |
| What is system locale?                                                                                                    | What is system locale?                                                                                                    | Cun          | ent langu<br>English (Ur                 | age in non-Unicode programs:<br>nited States)                                               |
|                                                                                                    |                                                                                                    | Curr         | ent langu<br>English (Ui                 | age of non-Unicode programs:<br>nited States)                                               |
|                                                                                                    |                                                                                                    | Curr         | ent langu<br>Inglish (Ui<br>It is system | age of non-Unicode programs:<br>nited States)<br>n locale?                                  |
|                                                                                                    |                                                                                                    | Curr<br>What | rent langu<br>English (Ui                | age or non-Unicode programs:<br>nited States)                                               |
|                                                                                                    |                                                                                                    | Curr<br>What | rent langu<br>English (Ui                | age or non-Unicode programs:<br>nited States)<br><u>n locale?</u>                           |
|                                                                                                    |                                                                                                    | Curr<br>What | rent langu<br>inglish (Ui                | age of non-Unicode programs:<br>nited States)<br>n locale?                                  |

This opens the Region and Language window. There, go to the Administrative tab. In the "Language for non-Unicode programs" section, you can see the currently set language. To change it, first click on Change system locale.

## How to change the display language for non-Unicode programs

The window for changing the display language for non-Unicode programs is named Region Settings for all versions of Windows.

| Select which language (system locale) to<br>that do not support Unicode. This setting<br>computer. | ) use when displaying text in programs<br>g affects all user accounts on the |
|----------------------------------------------------------------------------------------------------|------------------------------------------------------------------------------|
| English (United States)                                                                            | ~                                                                            |

The options displayed are the same in Windows 7, Windows 8.1 and Windows 10. Here click or tap the "Current system locale" drop-down list to view all the languages you can choose from. Select the new language that you want to use.

| 🔗 Change System Locale                                                           | ×                 |
|----------------------------------------------------------------------------------|-------------------|
| System locale has been changed. You m<br>restart Windows for the changes to take | nust<br>e effect. |
| Make sure you save your work and close all open probefore restarting.            | ograms            |
| Restart now                                                                      | Cancel            |

When you're done selecting the language, click or tap OK . You are now informed that you need to restart your PC or device, so that the change gets applied. Close all your open applications and documents and click or tap Restart now .

WARNING: the change of the language used for non-Unicode programs gets applied to ALL non-Unicode programs. Therefore, if you need to run another non-Unicode program which uses a completely different character set, you need to change the non-Unicode program language yet again.